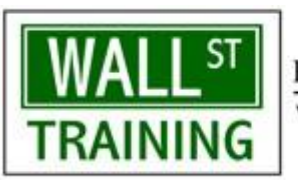

Providing financial training to Wall Street (8) www.wallst-training.com

## WST MACROS ADD-IN INSTALLATION INSTRUCTIONS (EXCEL FOR PC)

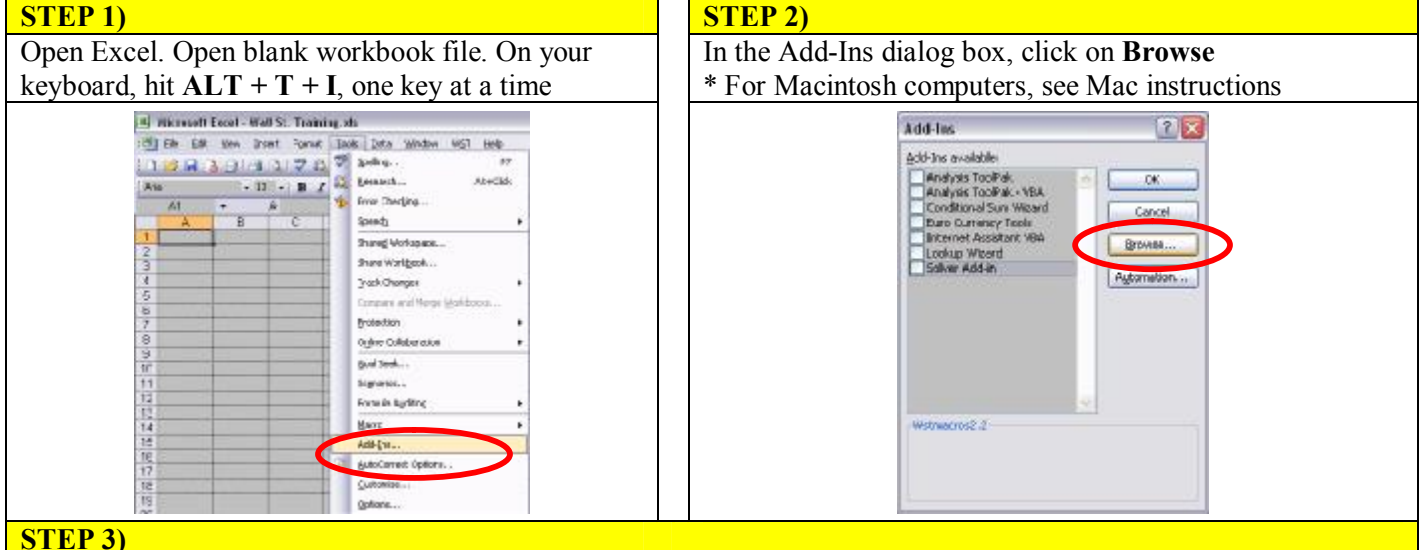

Locate WSTMacros.xla file and copy it or extract the file from ZIP file and then copy. Within the Browse dialog box that appears, right click inside the explorer shell and paste the add-in file which now appears. Select the file and click OK or double click the file. In the list of Add-Ins available, make sure it is checked and click OK.

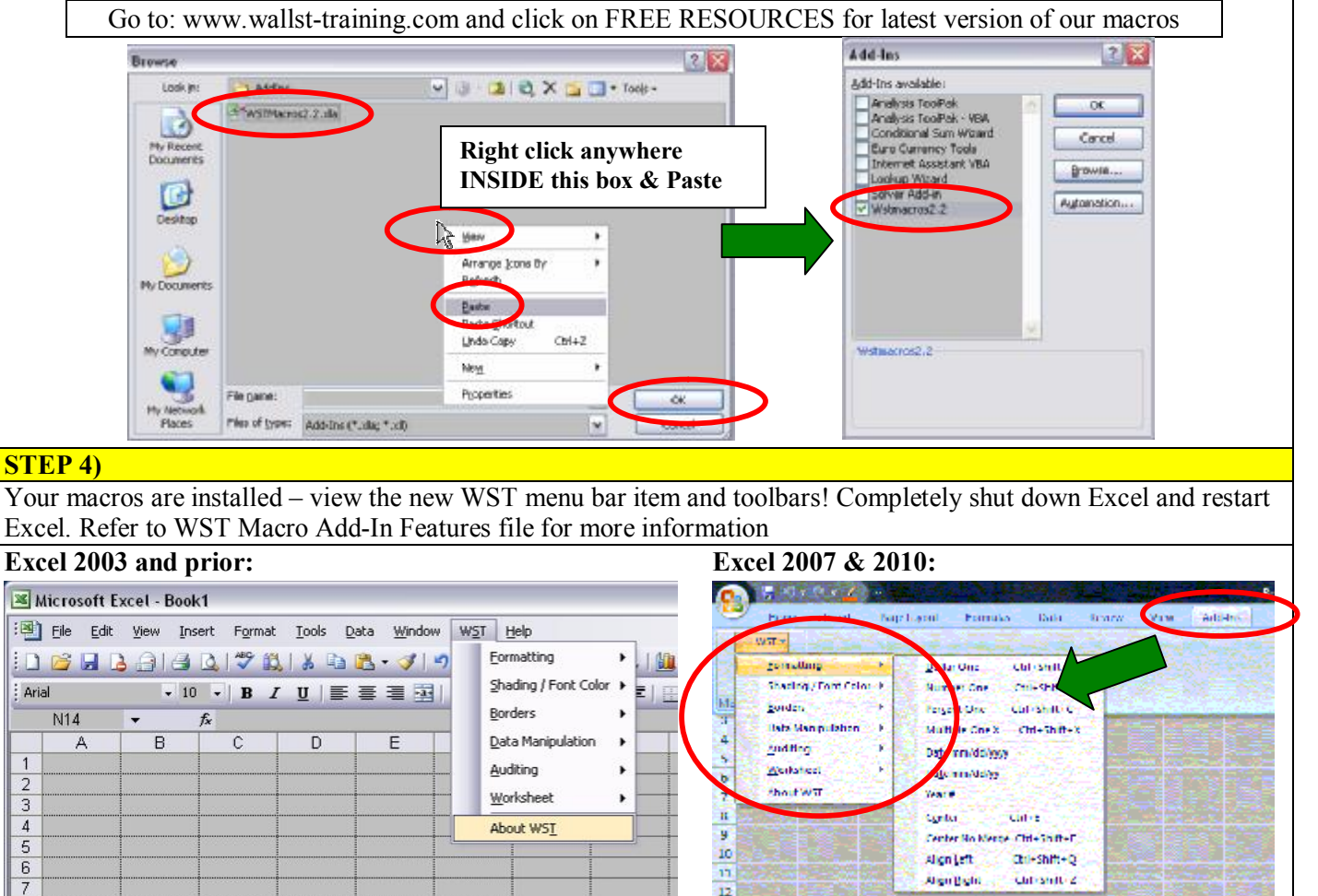

Note: To update or remove macros: In Tools → Add-Ins, uncheck old WSTMacros, hit OK; then go back to Tools  $\rightarrow$  Add-Ins, click Browse, select the file and delete and install new version per above instructions.

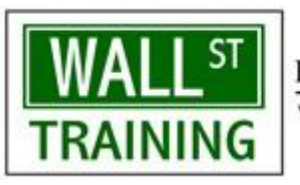

Providing financial training to Wall Street www.wallst-training.com

## WST MACROS ADD-IN INSTALLATION INSTRUCTIONS (EXCEL FOR MAC)

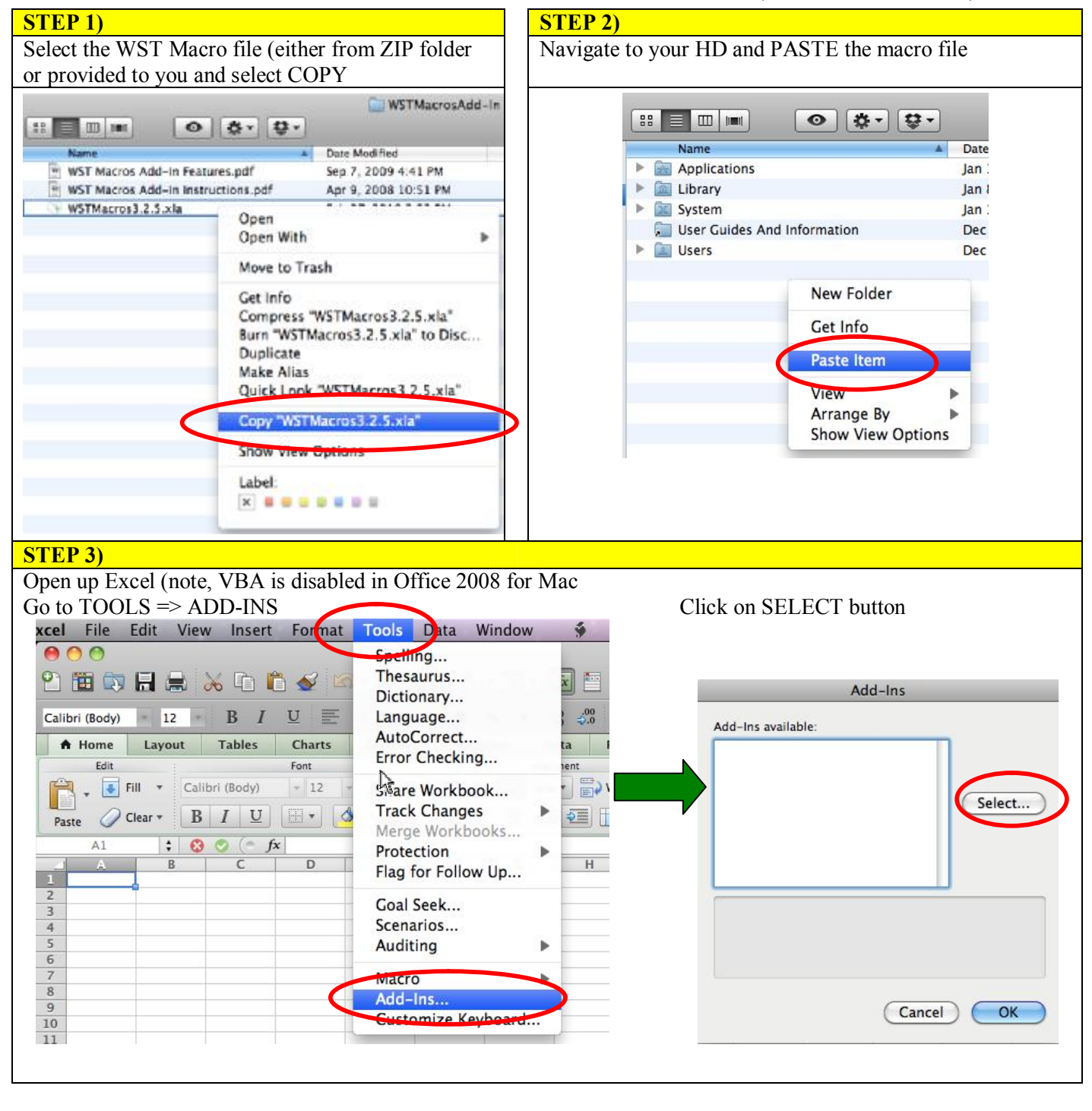

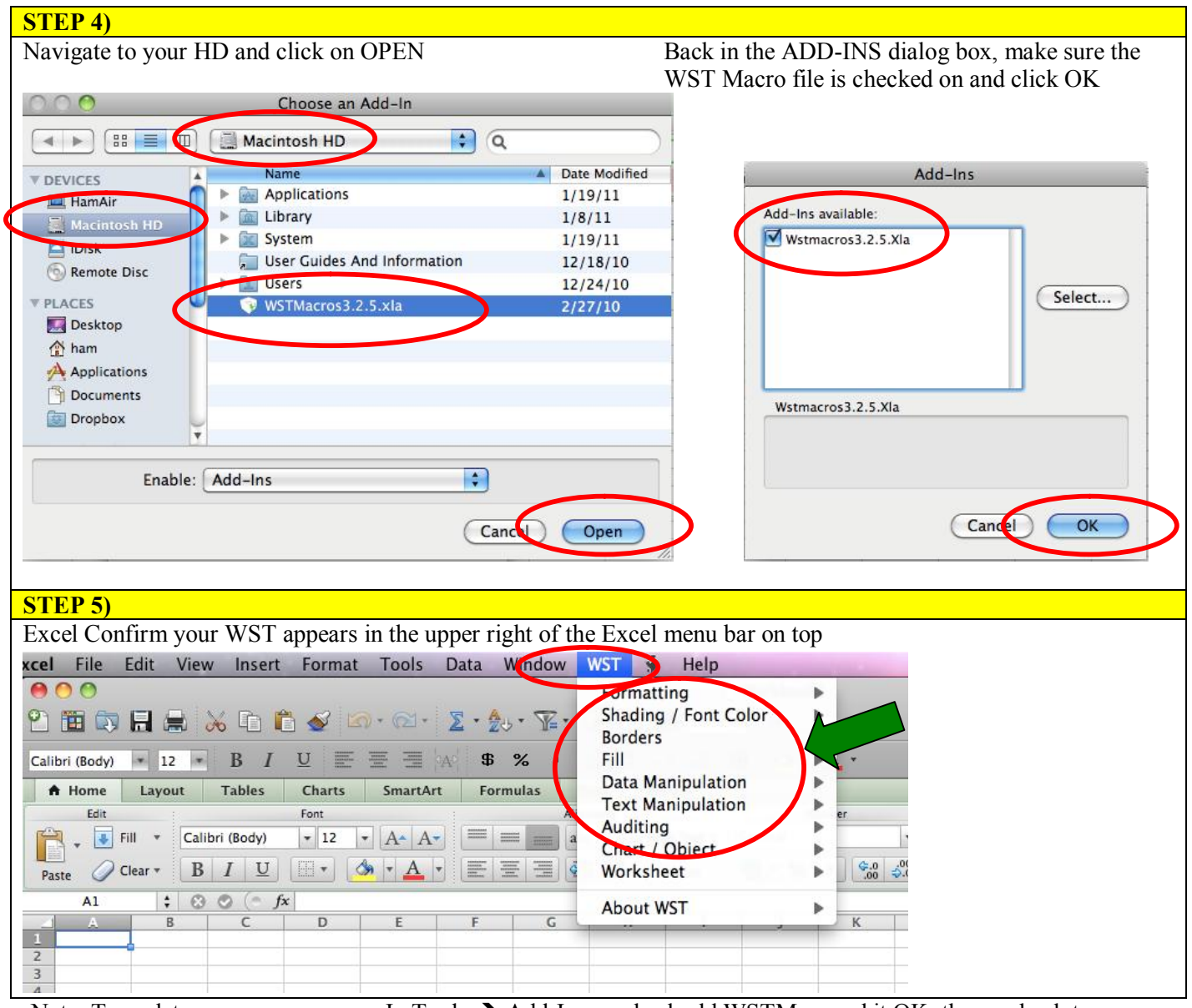

Note: To update or remove macros: In Tools  $\rightarrow$  Add-Ins, uncheck old WSTMacros, hit OK; then go back to your HD and delete the old macro file.

Still need more help?

Go to <u>www.wallst-training.com</u> and click on FREE RESOURCES; scroll down to Technical Resources for VIDEO-BASED instructions on installing macro for both PC (all versions) and Mac.